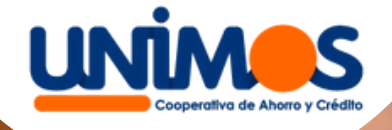

## ¡Cambia tu clave! Paso a paso

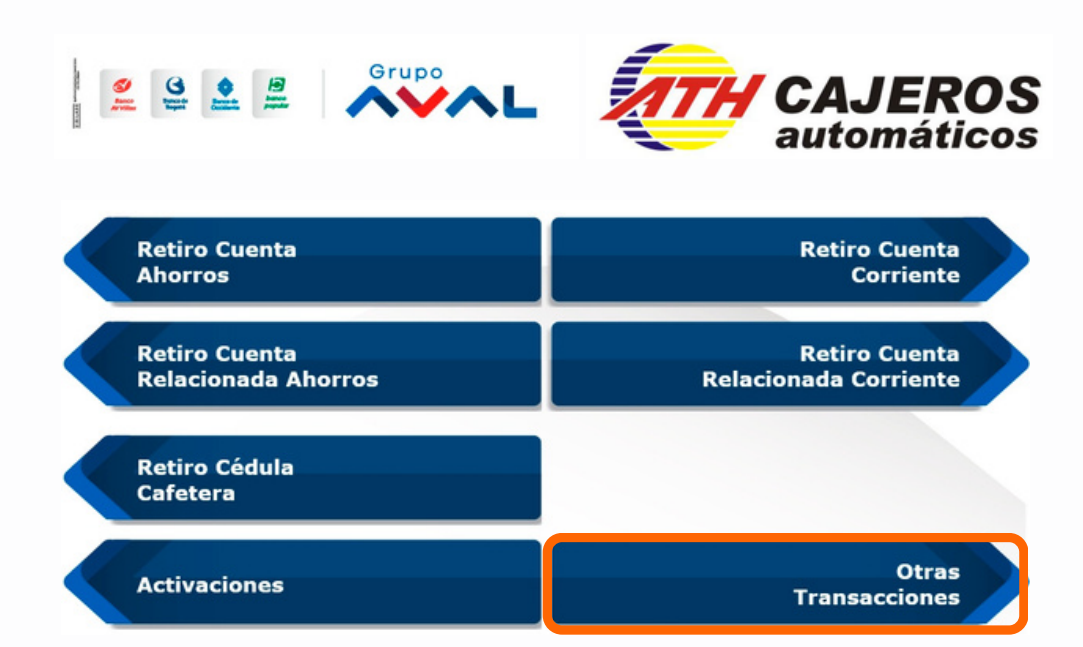

1

2

Republica de Colombia Munimerio de Hackenda y Credito Produco Suppersolidaria

 $\langle \rangle$ 

VIGILADO

## Ingresa la tarjeta al cajero Se generara el menú de opciones, en el que debes seleccionar Otras transacciones

## Seleccione su transacción

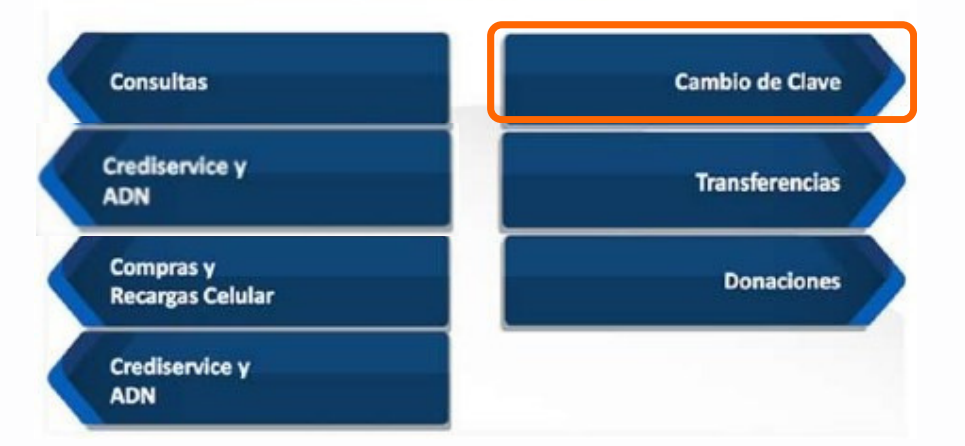

Al seleccionar el botón de **Otras Transacciones**, te direcciona al menú donde debes elegir **Cambio de Clave** 

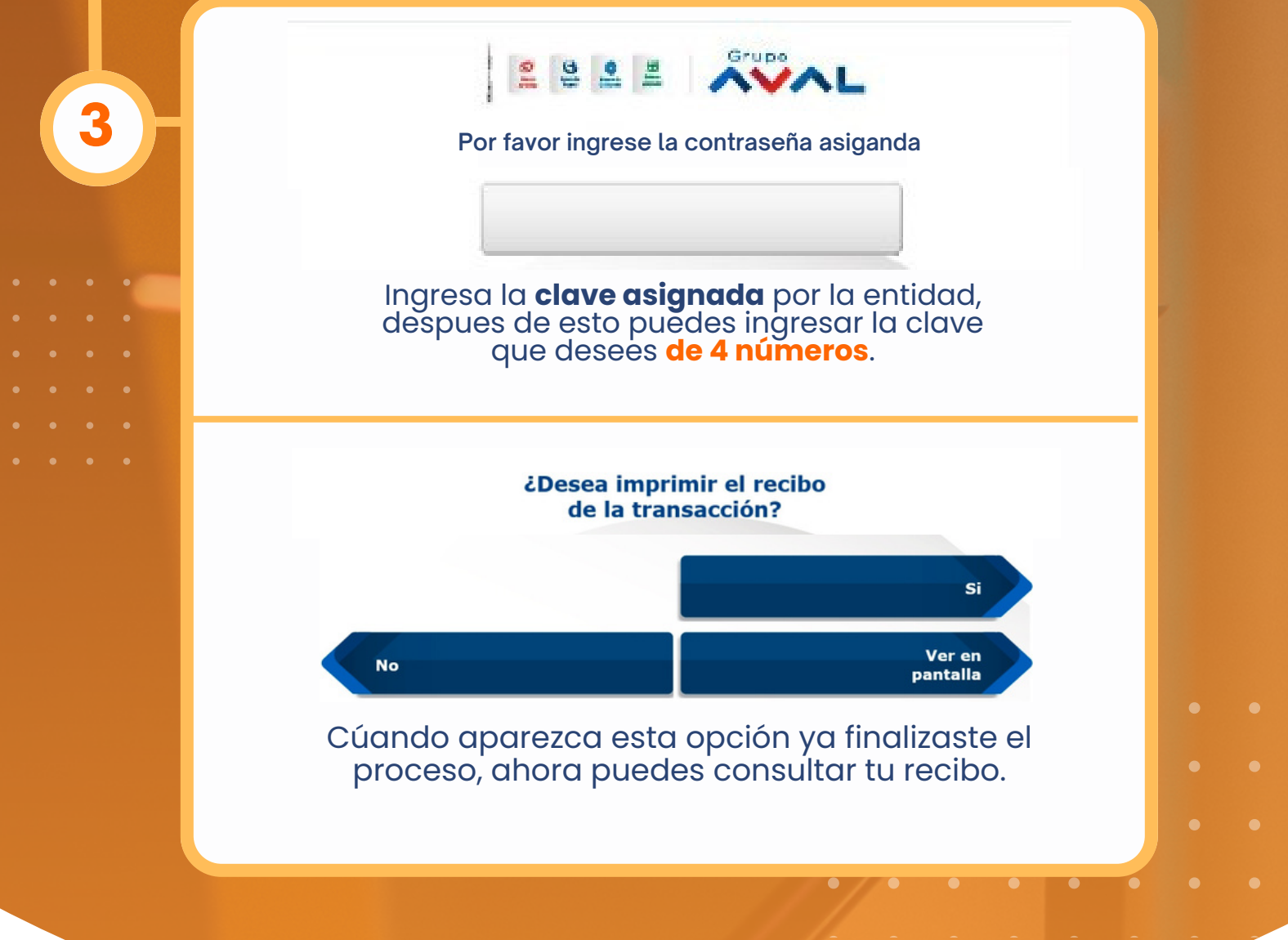

## MÁS INFORMACIÓN

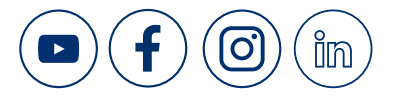

PBX: 601 3077081 www.unimos.com.co FOGACOOP Foodo de Carnelise de Entidades Cooperativas